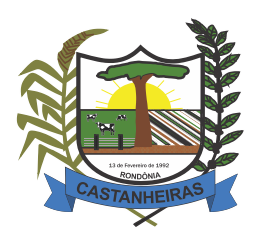

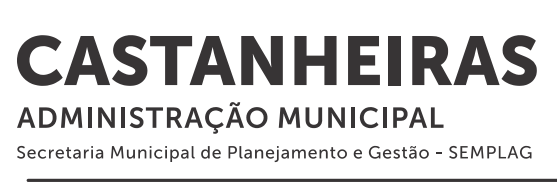

#### **PROCESSOS EXTERNOS**

# Alvará de Construção e Habite-se

Tutorial para abertura de processos.

### 1 - Abertura de Processo

- a) Acessar o link <u>https://sei.castanheiras.ro.gov.br/protocolo/1/aberturaProcessoExterno</u>
- b) Certifique-se que aparece a tela abaixo e digite seus dados pessoais completos, preenchendo todos os campos para dar prosseguimento na opção  $\rightarrow$  PRÓXIMO.

| U OXY PROTOCOLO |                       |              | PREFEITURA MUNICIPAL DE CASTANHEIRAS |              |                                 | Trocar Entidade Login |
|-----------------|-----------------------|--------------|--------------------------------------|--------------|---------------------------------|-----------------------|
| Q               | Abertura de Processos |              |                                      |              |                                 |                       |
| È               | (i) Orientações       |              |                                      |              |                                 |                       |
| ¥               |                       | 3            |                                      |              |                                 |                       |
| Q               | Informaçı             | ões Pessoa   | Abert                                | ura Processo | F                               | Resumo                |
| ۶               | CNPJ / CPF            | Requerente 0 |                                      |              | Data Nascimento<br>dd/mm/aaaa 🖃 | Dados Sigilosos       |
|                 | Sexo                  | Telefone     | Email                                |              | Escolaridade                    |                       |
|                 | Selecione 🗸           |              |                                      |              | Digite a palavra chave          |                       |
|                 | Endereço              |              |                                      |              |                                 |                       |
|                 | CEP O                 | Logradouro   |                                      | Número       | Complemento                     |                       |
|                 |                       |              |                                      |              |                                 |                       |
|                 | Bairro                |              |                                      | Cidade       |                                 | UF                    |
|                 |                       |              |                                      |              |                                 |                       |
| <b>»</b>        |                       |              | ANTERIOR                             | PRÓXIMO      |                                 |                       |

OBS: Preencher um e-mail e telefone válido para retorno da entidade quando necessário interação com o requerente.

- c) Na segunda tela, após clicar em PRÓXIMO, você deverá apontar em:
  - → Tipo Processo 100 EXTERNOS CONTRIBUINTE
  - → Assunto Clicando na célula irá trazer todos os serviços disponíveis para abertura de processos. Para facilitar a pesquisa basta digitar no mínimo três caracteres do serviço desejado que o sistema apresentará o serviço disponível que contenha os caracteres digitados.

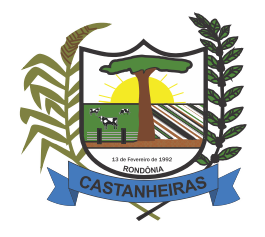

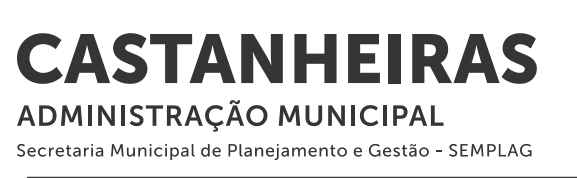

| Q | Abertura de Processos         |                                                                                                    |    |  |  |  |
|---|-------------------------------|----------------------------------------------------------------------------------------------------|----|--|--|--|
|   | i Orientações                 |                                                                                                    |    |  |  |  |
| Ŧ | <b>8C</b>                     |                                                                                                    |    |  |  |  |
| Q | Informações Pessoa            | Abertura Proc                                                                                                  |    |  |  |  |
| P | Tipo Processo                 | Assunto                                                                                                    | Co |  |  |  |
| • | 100 - EXTERNOS - CONTRIBUINTE | Digite a palavra chave                                                                                         |    |  |  |  |
|   | Requerimento                  | 30112 - SEMPLAN - SOLICITAÇÃO DE ALVARÁ<br>DE CONSTRUÇÃO<br>30111 - SEMPLAN - SOLICITAÇÃO DE ANÁLISE<br>PRÉVIA |    |  |  |  |
|   |                               |                                                                                                    |    |  |  |  |
|   |                               | 30113 - SEMPLAN - SOLICITAÇÃO DE HABITE-SE                                                                     |    |  |  |  |
|   |                               | 0/4000                                                                                                    |    |  |  |  |

OBS: Ao escolher o assunto (serviço) desejado, o sistema trará as informações que deverão ser lidas para auxiliar na abertura do processo.

- → Requerimento O sistema preencherá um texto automaticamante que poderá ser complementado pelo requerente.
- → Observação O requerente poderá descrever alguma informação complementar que julgar importante para o andamento do processo.
- → Arquivo Assunto Será disponibilizado os modelos necessários para a abertura de procesos.

- Requerimentos que o requerente deverá baixar, preenchere assinar (de preferencia digitalmente ICP-Brasil ou GOV-Brasil) para em seguida anexar ao processso.

- Poderá ter alguns modelos de declarações que também deverão servir como modelo para anexar ao processo.

- Quando houver uma maior complexidade será disponibilizado um manual de orientação, que deverá ser lido para auxiliar na abertura do processo.

- ➔ Nota Explicativa Trará as instruções que auxiliarão o requerente na abertura do processo.
- → Aceito os Termos O requerente terá que marcar o BOX do termo de aceite, para que possa dar prosseguimento.
- ➔ Documentos obrigatórios Trará todos os documentos que deverão ser anexados para o andamento do processo.

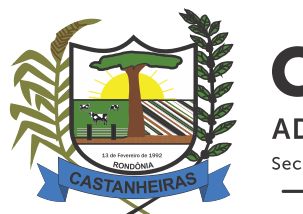

| Documentos Obrigatórios                              |          | Arquivos                                                                             |
|------------------------------------------------------|----------|--------------------------------------------------------------------------------------|
| Comprovação da titularidade do terreno               |          |                                                                                      |
| Clique ou arraste para anexar                        | 1        | +                                                                                    |
| Comprovação da titularidade do terreno é obrigatório |          |                                                                                      |
| Documentos Pessoais/empresariais                     |          | Clíque aqui ou arraste os arquivos para esta área. Tamanho máximo por arquivo: 20 MB |
| Clique ou arraste para anexar                        | 1        |                                                                                      |
| Documentos Pessoals/empresariais é obrigatório       | totely . |                                                                                      |
| Procuração (Pública ou Particular)                   |          |                                                                                      |
| Clique ou arraste para anexar                        | 1        |                                                                                      |

OBS: Nas opções que trouxer em vermelho a descrição que o referido documento é obrigatório, o sistema não permitirá dar prosseguimento sem anexar um documento. As opções que não trouxer a mensagem de obrigatório, o sistema deixará passar sem anexo.

→ Arquivos - Nessa opção principal, o requerente poderá anexar outros documetnos, difertentes dos documentos sugeridos, quantos entender pertinente ao processo aberto.

OBS: Todos os documentos deverão ser anexados de preferência em formato PDF. Quando exigir assinaturas, de preferência digital ou eletrônica (ICP-Brasil, GOV BR).

- → Próximo Clicar em próximo para avançar a fase final.
- ➔ Aceito os Termos de Resposabilidade Após a conferência dos dados digitados, o requerente deverá marcar o BOX de aceite e CONCLUIR o processo.
- → CONCLUIR Ao conculir a abertura do processo, o sistema irá encaminhar os arquivos para o setor responsável pela análise e as solicitações e pareceres serão enviados no e-mail informado.
- → Estando a documentação prévia do lote, proprietário e responsável técnico correta, será gerada uma taxa para pagamento e, após o pagamento, os projetos serão encaminhados para análise detalhada e posterior solicitação de correção ou aprovação.

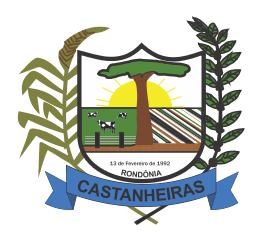

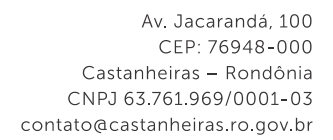

## 2 - Carta de Serviços aos Usuários

STANHEIRAS

ADMINISTRAÇÃO MUNICIPAL

Secretaria Municipal de Planejamento e Gestão - SEMPLAG

#### Assuntos disponíveis para abertura externa no Município de Castanheiras:

#### SEMPLAN - Secretaria Municipal de Planejamento

• 30111 - SEMPLAN - SOLICITAÇÃO DE ANÁLISE PRÉVIA

Esse serviço é disponibilizado ao requerente que queira solicitar uma análise prévia da documentação, para posterior solicitação de Alvará de Construção

• 30112- SEMPLAN - SOLICITAÇÃO DE ALVARÁ DE CONSTRUÇÃO

Esse serviço é disponibilizado ao requerente para solicitar Alvará de Construção

• 30113 - SEMPLAN - SOLICITAÇÃO DE HABITE-SE

Esse serviço é disponibilizado ao requerente para solicitar habite-se